## Agilent Desktop EasyEXPERT for Agilent E5270B and E5260 series

**Quick Start Guide** 

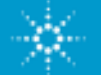

## Agenda

- Overview •
- Installation
- FAQ

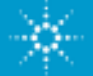

#### Agilent Desktop EasyEXPERT for Agilent E5270B and E5260 series

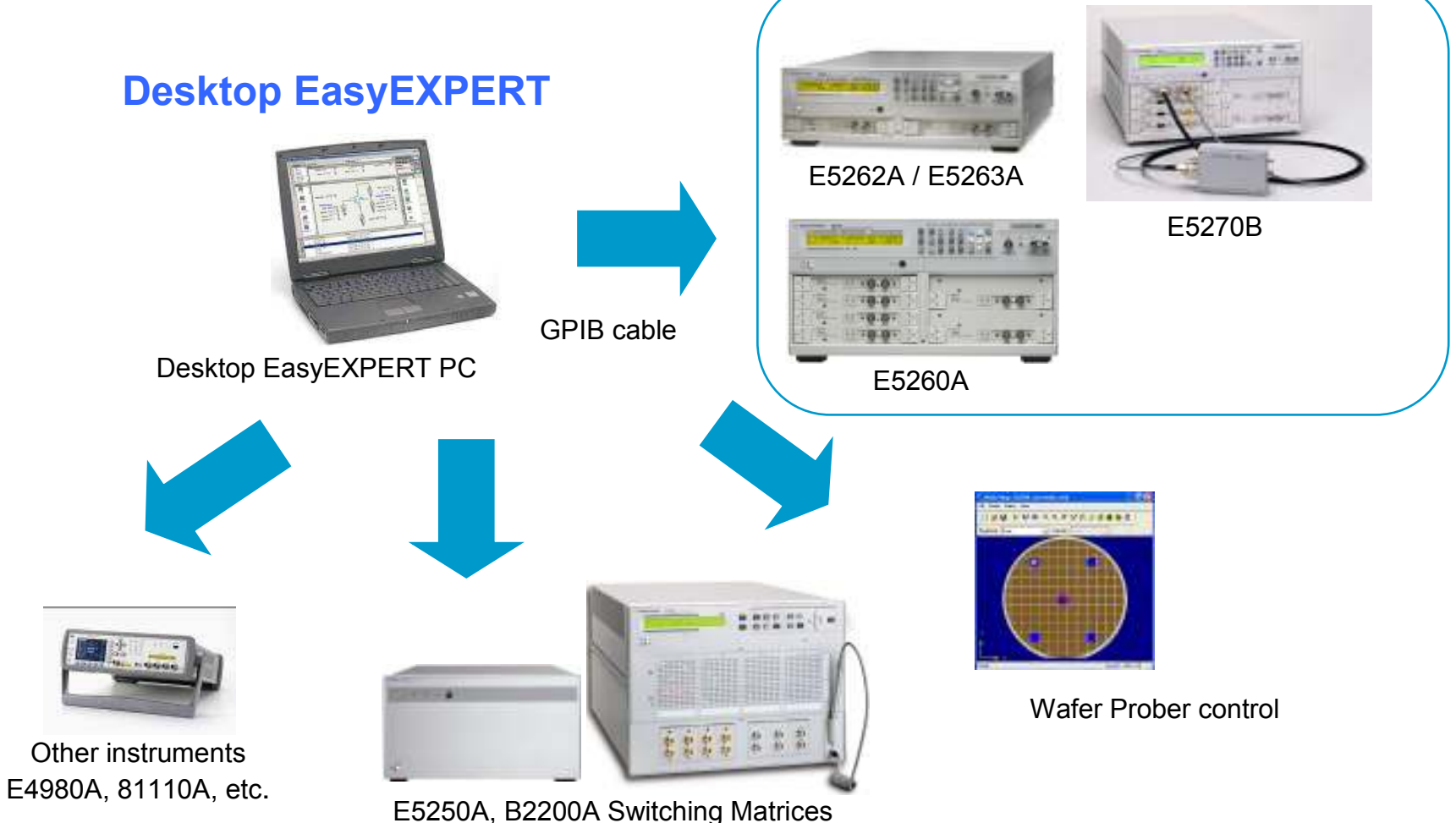

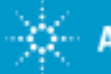

# **Desktop EasyEXPERT makes parametric test as easy as 1-2-3.**

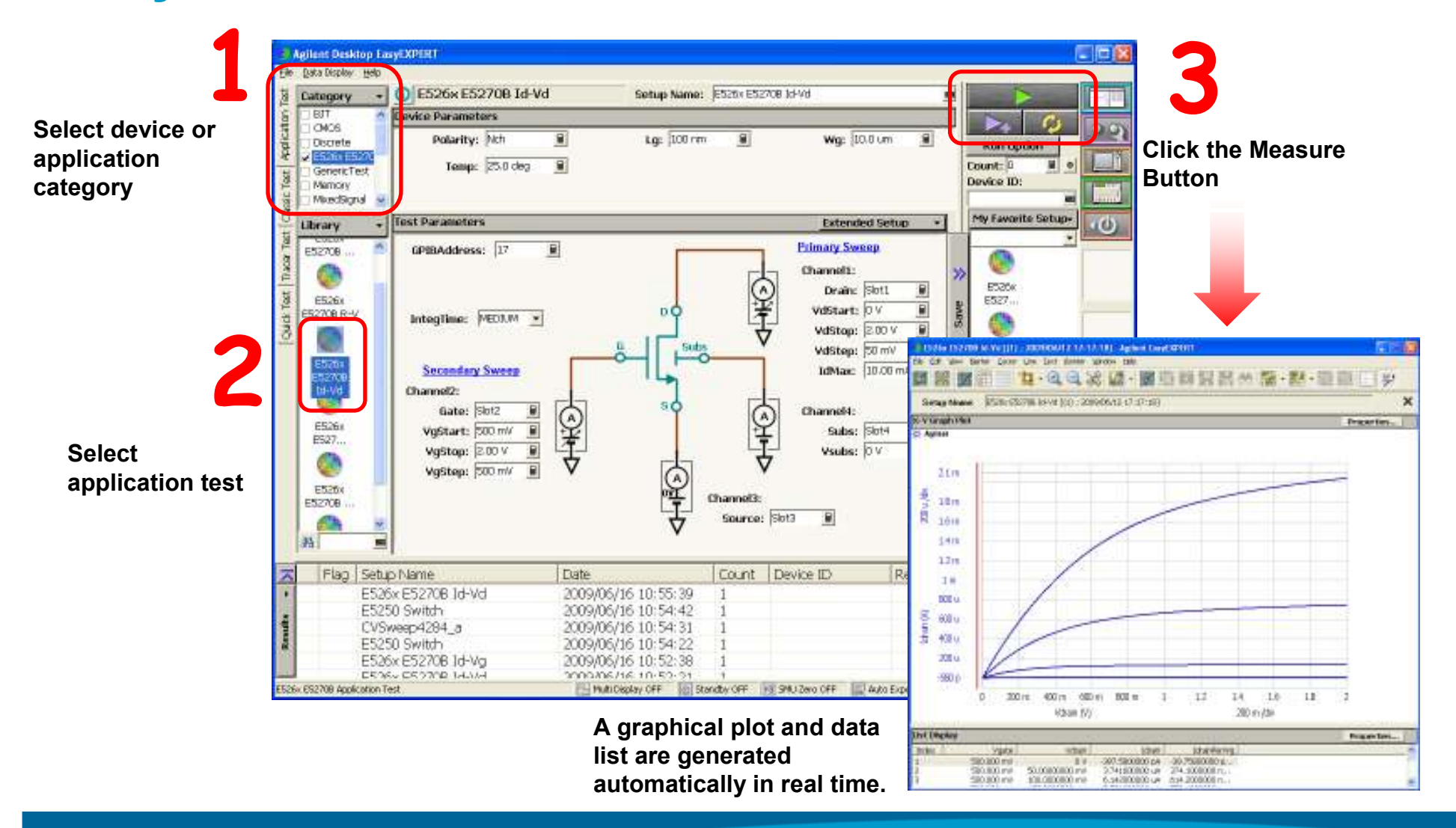

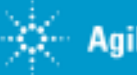

#### Six prepared Application Tests can perform IV Sweep for E526x/E5270B

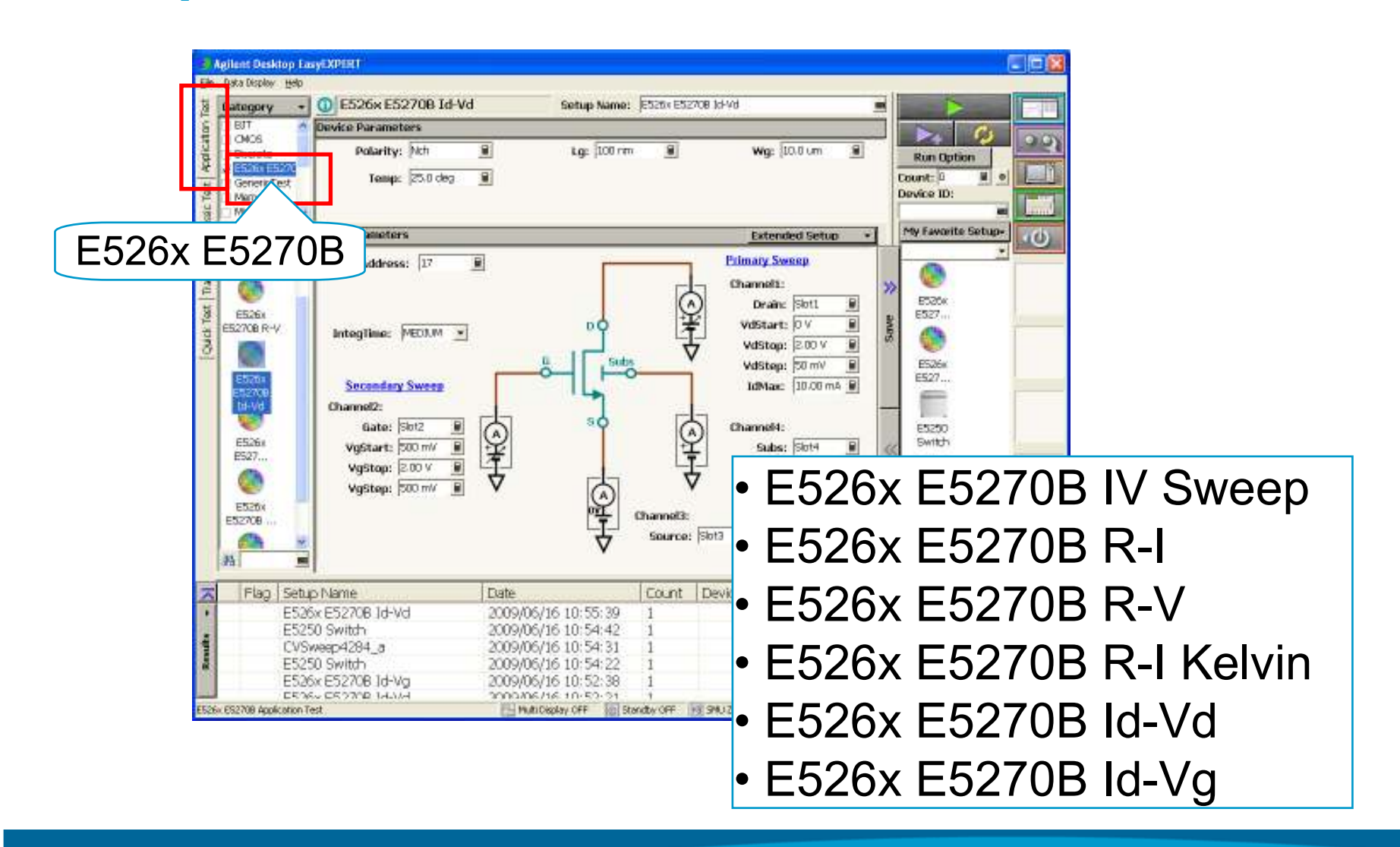

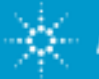

### **External instruments can be controlled though**

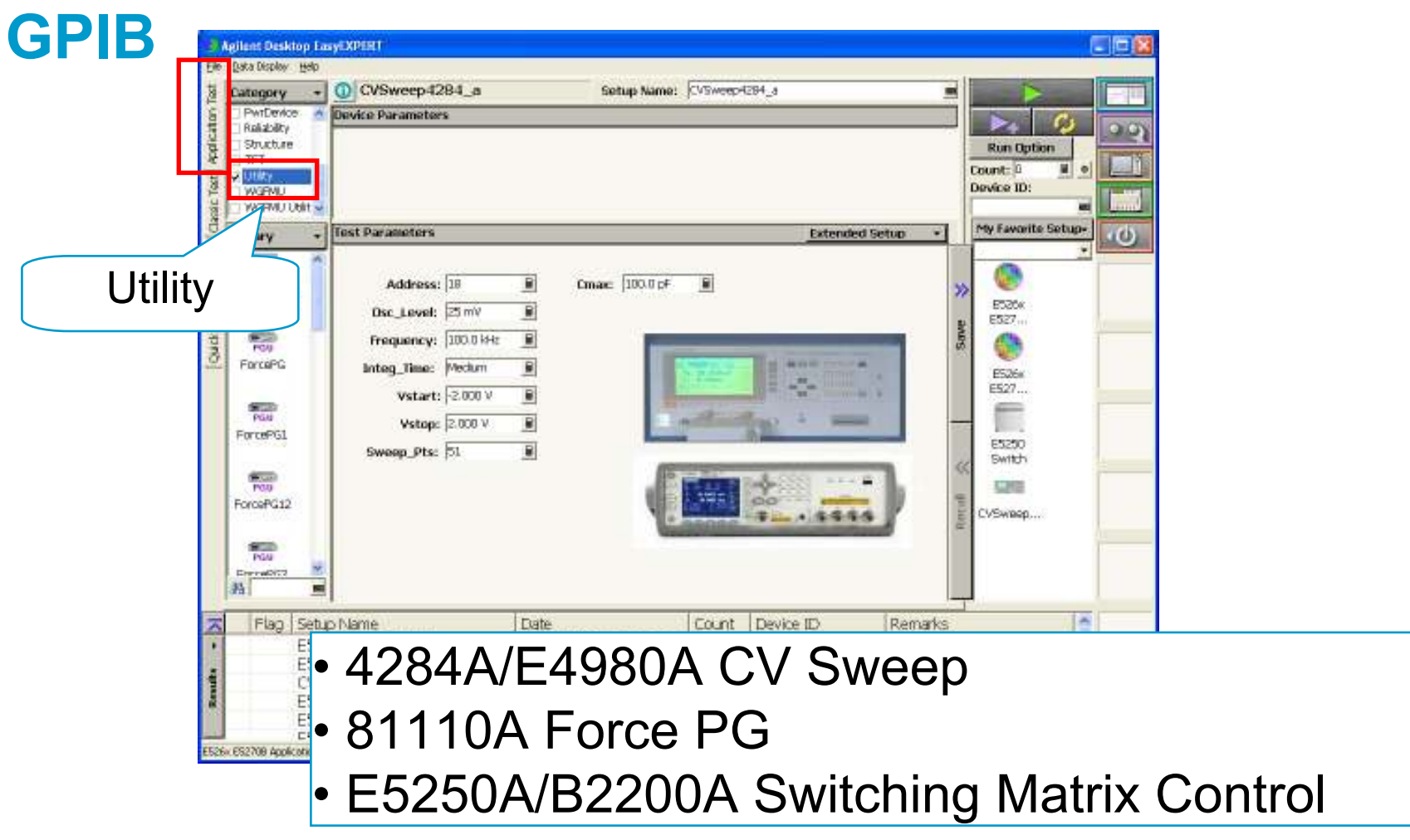

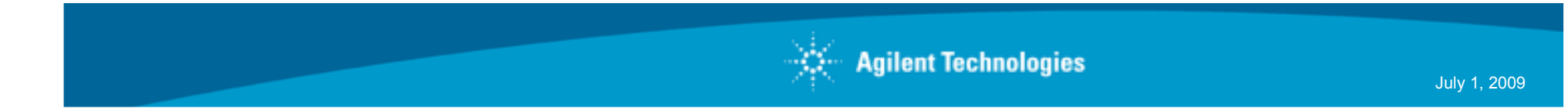

#### **Quick Test allows fast and easy test sequencing**

#### Will be supported in next EasyEXPERT release

| Agilant Desktop LasyEXPERT                                                                                                    |                                                                                                    |                                       |           | -                    |                                                                                                    |                                                                                                    |                     |                         |
|----------------------------------------------------------------------------------------------------|----------------------------------------------------------------------------------------------------|---------------------------------------|-----------|----------------------|----------------------------------------------------------------------------------------------------|----------------------------------------------------------------------------------------------------|---------------------|-------------------------|
| 1 My Favorite Setup *                                                                                                    |                                                                                                    |                                       |           |                      |                                                                                                    |                                                                                                    |                     |                         |
| Preset G oup: Demo     Setup Name     Setup Name     Setup Name     Setup Stress     Setup Name     Setup Stress     Setup Stress     CVSweep4294_a | <u> </u>                                                                                                    | 2                                     |           | Quick TestLet        | Ron Opti<br>Count: D<br>Device ID:                                                                                                    | 2<br>•<br>•                                                                                                    |                     |                         |
| 000 100                                                                                                    |                                                                                                    |                                       |           |                      | La constanti de la constanti de la constanti de la constanti de la constanti de la constanti de la constanti de<br>La constanti de la constanti de la constanti de la constanti de la constanti de la constanti de la constanti de<br>La constanti de la constanti de la constanti de la constanti de la constanti de la constanti de la constanti de<br>La constanti de la constanti de la constanti de la constanti de la constanti de la constanti de la constanti de |                                                                                                    |                     | у<br>ж<br>та            |
|                                                                                                    |                                                                                                    |                                       |           | Autome<br>Discussion |                                                                                                    | 2 may have 5 m m m m<br>7 mage day<br>8 mm<br>9 mm<br>9 mm<br>1 mm<br>1 | Pipel Annuli Pipelo | *<br>*******            |
| Flag Setup Name<br>ES36x E52708 Id-Vd<br>E5250 Switch<br>CVSweep4284_a<br>E5250 Switch<br>E5250 Switch<br>E5250 Switch<br>E5250 Switch              | Date<br>2009/06/16 10:55:39<br>2009/06/16 10:54:42<br>2009/06/16 10:54:31<br>2009/06/16 10:54:22<br>2009/06/16 10:52:38<br>2009/06/16 10:52:38 | Count 1<br>1<br>1<br>1<br>1<br>1<br>1 | Device ID | Remarker             | 5000<br>30.000<br>30.000<br>30.000<br>30.000<br>30.000<br>30.000                                                                                                    |                                                                                                    | b X0m X0m M         | 1 12 14 14 14 1<br>Bein |

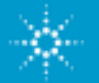

#### Auto Data Export function provides Easy Management of Many Measurement Date/Result

| Adless Deskton Laws XDENT                                                                                                    | Test Results Data Auto Export                                                                                                    |                                                                        |
|----------------------------------------------------------------------------------------------------|----------------------------------------------------------------------------------------------------|------------------------------------------------------------------------|
| Agliant Desktop LasyEXPERT      Ele (sta Depley (sto)     Category +     O E526x E5270B Id-     Osofete     Ocos     Osofete     Osofete     Osof                                                                                                    | Test Results Date Auto Export         Image: Enable automatic data export to the specified storage device         Destination for Export         Folder Path :         Critting         Enable Automatic data export to the specified storage device         File Name         © Default Format         © Default Format         © Default Format         © Oustom Format         Setup Name' (Device ID (123) ; 2009_06_30 13_33_10)         File Type         © Test Result (EasyEXPERT format)         © Compressed Test Result (EasyEXPERT format)                                                                                                    | Run Option<br>Count: 0 0 0<br>Device ID:<br>My Favorite Setup-         |
| ES200 MEDIUM<br>ES200 R-V<br>ES200 R-V<br>Secondary Sweep<br>Channel2:<br>ES200 ES27<br>Solution<br>ES200 ES27<br>Solution<br>ES200 ES27<br>Solution<br>Solution<br>Soluti | C CSV C XML Expread Sheet My Format Griffrogram FlexMaglentWB1500/Exm@ Browse Extansion of Output File : _csv  F Text File  Data Storage F Enable automatic data record to the internal storage device                                                                                                    | ES20x<br>ES27<br>ES26x<br>ES27<br>ES270<br>Switch<br>Willie<br>CVSwaep |
| Flag Setup Name     E526x E5270B 1d-Vd     E5250 Switch     CVSweep4284_a     E5250 Switch     E5250 Switch     E5250 Sw                                                                                                    | OK Cancel<br>2009/06/16 10:54:42 1<br>2009/06/16 10:54:31 1<br>2009/06/16 10:54:22 1<br>2009/06/16 10:52:38 1<br>2009/06/16 10:52:38 1<br>2009/06/16 10:52:31 1<br>PERMICRAFY OFF Construction OFF Construction | Ctri Shift                                                             |

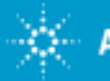

#### **Prober control**

Supported Prober:

- Cascade Microtech Summit 12K or S300
- SUSS MicroTec PA200 or PA300
- Vector Semiconductor VX-2000 or VX-3000

#### 1. Start Prober Software

#### 2. Create Wafer Map (visit die)

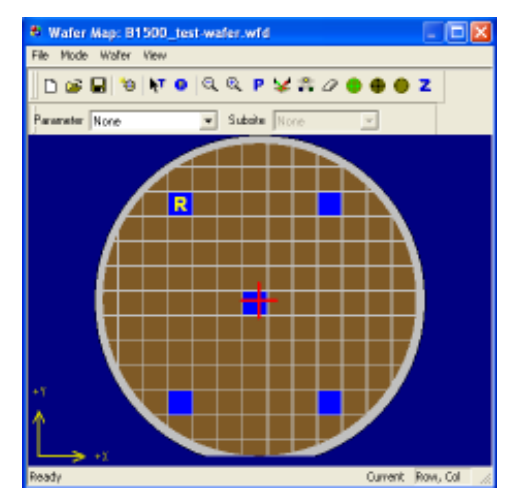

#### 3. EasyEXPERT (Repeat Meas.)

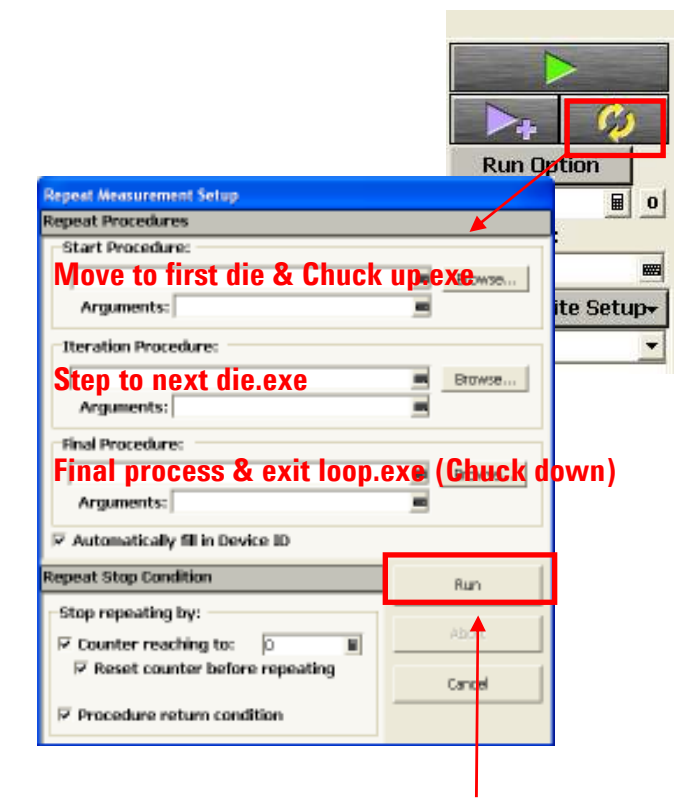

4. Setup Procedure & Run

EasyEXPERT starts Measurements by controlling the prober

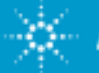

### **Supported Application Test List**

| Category     | Test Definition         | Required equipment and quantity   | Desc. |  |
|--------------|-------------------------|-----------------------------------|-------|--|
|              | E526x E5270B IV Sweep   |                                   |       |  |
| E526x E5270B | E526x E5270B R-I        |                                   |       |  |
|              | E526x E5270B R-V        |                                   | (*1)  |  |
|              | E526x E5270B R-I Kelvin |                                   |       |  |
|              | E526x E5270B ld-Vd      |                                   |       |  |
|              | E526x E5270B ld-Vg      |                                   | ] /   |  |
|              | ForcePG1                | 81110A (2 outputs) 1              |       |  |
|              | ForcePG2                | 81110A (2 outputs) 1              | (*2)  |  |
| Utility      | ForcePG2P               | 81110A (2 outputs) 1              |       |  |
|              | ForcePG12               | 81110A (2 outputs) 1              |       |  |
|              | ForcePG                 | 81110A (2 outputs) 1              |       |  |
|              | ForcePGC                | 81110A (2 outputs) 1              |       |  |
|              | Measure Diff-V          | 3458A 1                           |       |  |
|              | ResetPG                 | 81110A (2 outputs) 1              |       |  |
|              | Subsite move            | Wafer prober 1                    |       |  |
|              | CVSweep4284_a           | 4284A 1 or E4980A 1               |       |  |
|              | E5250_Init              | E5250A(E5252A Card) 1 or B2200A 1 |       |  |
|              | E5250_Disconnect_all    | E5250A(E5252A Card) 1 or B2200A 1 |       |  |
|              | E5250_Connect           | E5250A(E5252A Card) 1 or B2200A 1 |       |  |
|              | E5250 Switch            | E5250A(E5252A Card) 1 or B2200A 1 |       |  |

(\*1) Available for download free of charge from **www.agilent.com** (\*2) Installed with Desktop EasyEXPERT

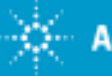

## Agenda

- Overview
- Installation •
- FAQ

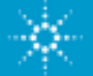

### **System requirements**

- Desktop EasyEXPERT 4.0 or later
- Agilent I/O Libraries Suite 15.0
- GPIB I/F
  - Agilent 82350B
  - Agilent 82357A/B

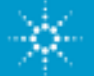

# **Installation (1)**

- 1. Install Agilent IO Library
  - 1-1. Download Agilent IO Library http://www.agilent.com/find/iolib
  - 1-2. Install Agilent IO Library by following Readme

#### 2. Install Desktop EasyEXPERT

2-1. Download Desktop EasyEXPERT

http://www.agilent.com/find/easyexpert

2-2. Install Desktop EasyEXPERT by following Readme

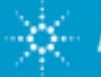

# **Installation (2)**

- 3. Install E526x E5270B Application Test
  - 3-1. Download E526x E5270B Application Test http://www.agilent.com/find/easyexpert
  - 3-2. Unzip the download package
  - 3-3. Start Desktop EasyEXPERT

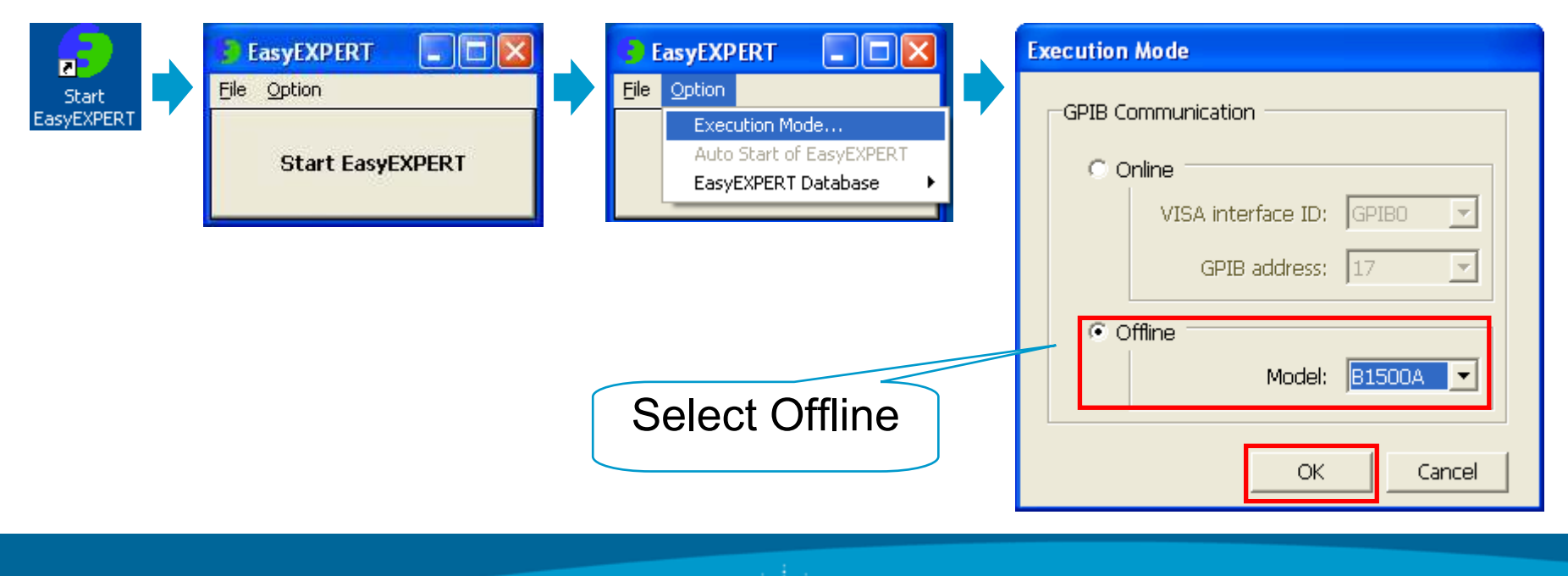

# **Installation (3)**

- 3. Install E526x E5270B Application Test
  - 3-4. Import Test Definition
    - E526x E5270B IV Sweep
  - 3-5. Import Test Definition
    - E526x E5270B R-I
    - E526x E5270B R-V
    - E526x E5270B R-I Kelvin
    - E526x E5270B ld-Vd
    - E526x E5270B ld-Vg

| Eutonomy +<br>EUT =<br>Decess<br>Decess<br>Convection<br>Mancie<br>Mancie<br>Mancie<br>Variettach | The Choice lest                                                                                | aegues fron the eft | 9-1. |           |                | Tan Spike          | The second second second second second second second second second second second second second second second se |
|---------------------------------------------------------------------------------------------------|------------------------------------------------------------------------------------------------|---------------------|------|-----------|----------------|--------------------|----------------------------------------------------------------------------------------------------|
| ikrary •                                                                                          | Carlor<br>Derection fair<br>Carlo Carlos for<br>Carlo Carlos for Carlos<br>Carlo Carlos Carlos |                     |      |           | and the second | Ny favorite Setap- |                                                                                                    |
|                                                                                                   |                                                                                                |                     |      |           | front g.       |                    |                                                                                                    |
| this Sea                                                                                          | a hare                                                                                         | Data                | Daze | Device ID | Renatio        |                    |                                                                                                    |

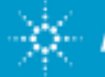

## Agenda

- Overview
- Installation
- FAQ •

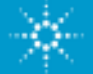

#### **Q. How to start Desktop EasyEXPERT?**

A. Select "Offline B1500A" mode in Execution Mode, then Click Start EasyEXPERT.

| EasyEXPERT E EasyEXPERT E                                                                                                    | Execution Mode |
|----------------------------------------------------------------------------------------------------|----------------|
| Start   EasyEXPERT     File   Option     Start   EasyEXPERT     Start   EasyEXPERT     Start   EasyEXPERT     Start   EasyEXPERT     Start   EasyEXPERT     Start     EasyEXPERT     Start     EasyEXPERT     Start     EasyEXPERT     Start     EasyEXPERT     Start     EasyEXPERT     Start     EasyEXPERT     Start     EasyEXPERT     Start     EasyEXPERT     Start     EasyEXPERT     Start     Start     Start     EasyEXPERT     Start     Start     Start     Start     Start     Start     Start     Start     Start     Start     Start     Start     Start     Start     Start     Start     Start     Start     Start     < | Execution Mode |

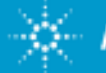

### **Q. How to check the Application Test Description?**

A. Click the (i) icon. This icon displays the message box that explains the application test definition.

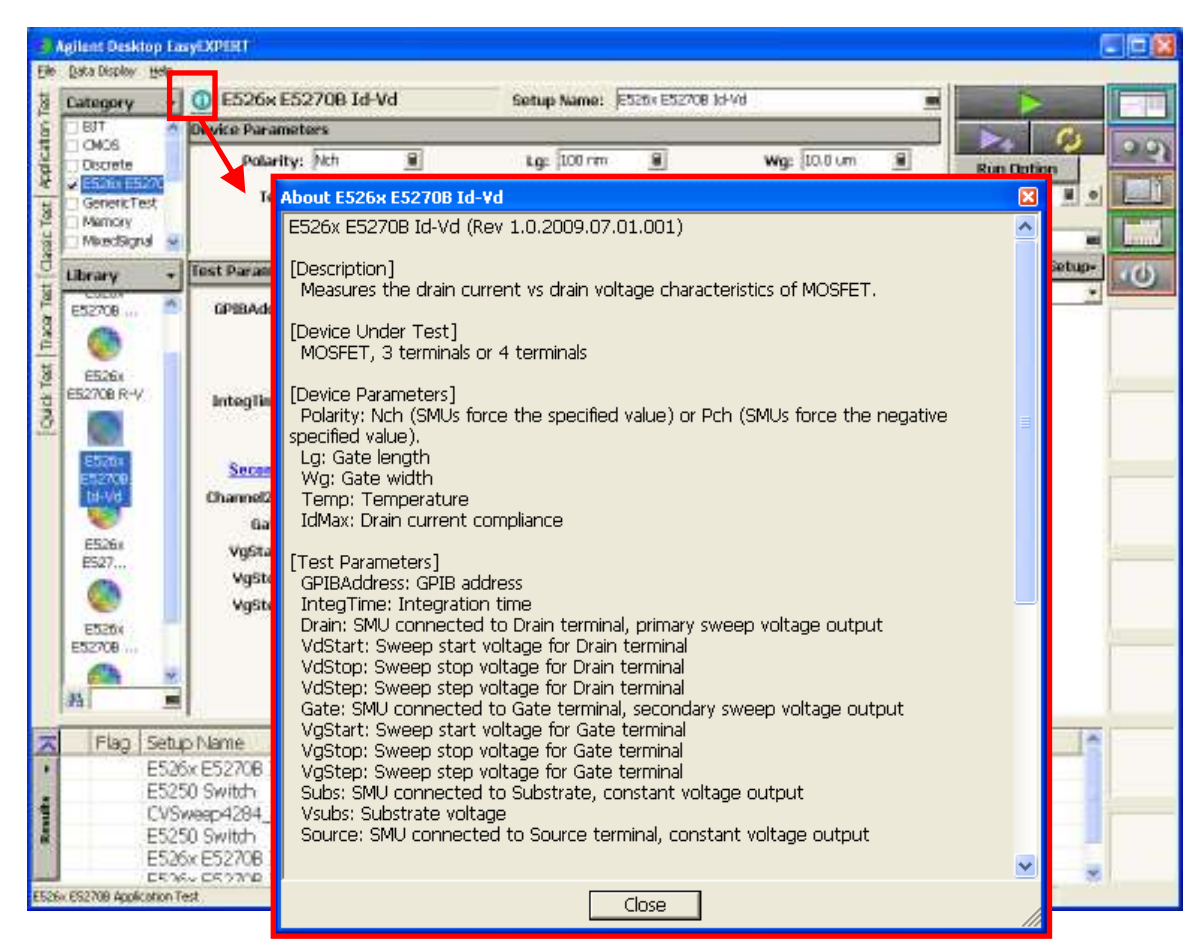

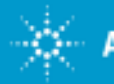

## **Q. Where to find the detailed operation of Desktop EasyEXPERT?**

A. Please check the Agilent EasyEXPERT User's Guide. http://www.agilent.com/find/easyexpert

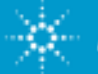

# Q. Can I use all functions of EasyEXPERT with E526x/E5270B?

- A. No, the following functions are not supported.
  - Classic Test
  - Ø Tracer Test
  - Application Test except in supported Application Tests in E526x E5270B and Utility categories.
  - Calibration
  - Configuration
  - Switching Matrix Operation
  - Standby
  - ReadOut Function -

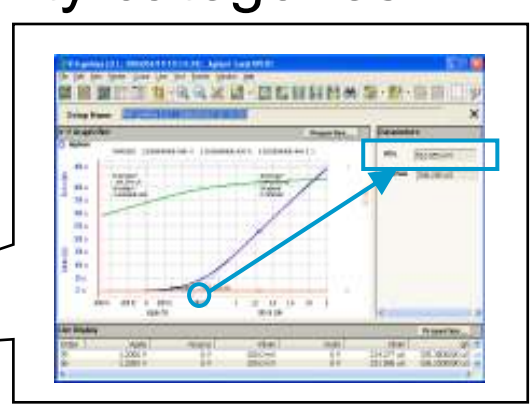

Data status ( Compliance, Oscillation, Overflow ) is not recorded.

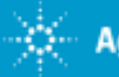

# **Q. I got an error Message ID: 133003 at running the application test.**

A. The GPIB communication is failed. Check GPIB Address of E526x/E5270B.

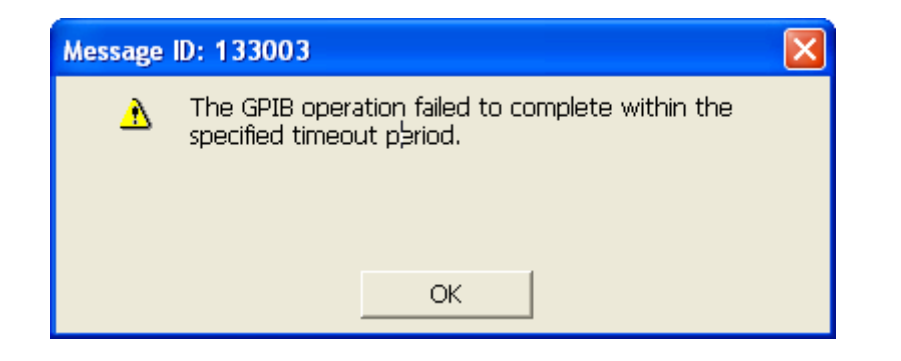

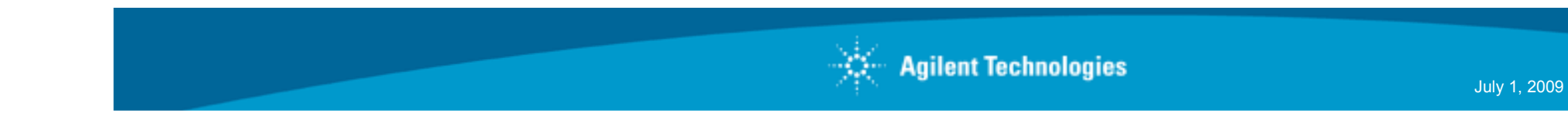

# Q. I got an error Message at running the application test.

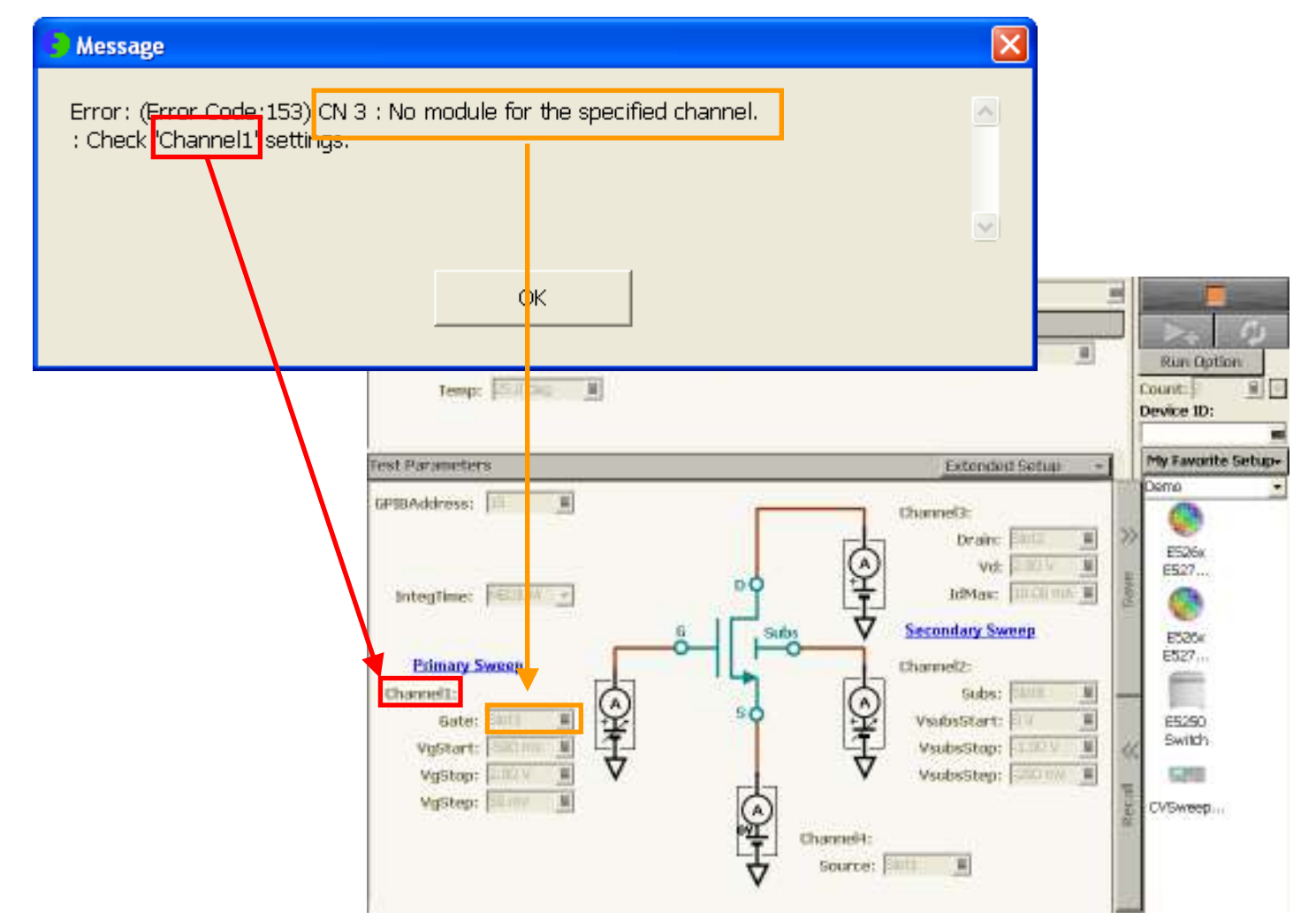

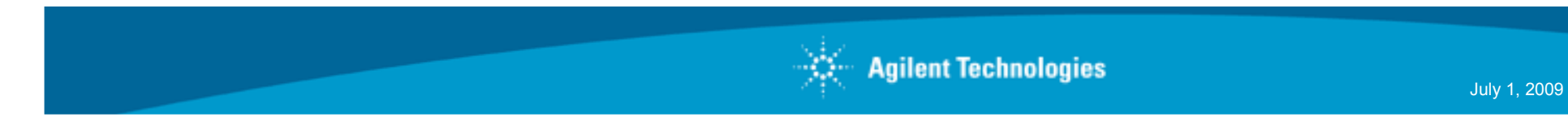